E20PEN TRAINING

# Proveedores Email-based

Correo electrónico con notificación de Enlace Web

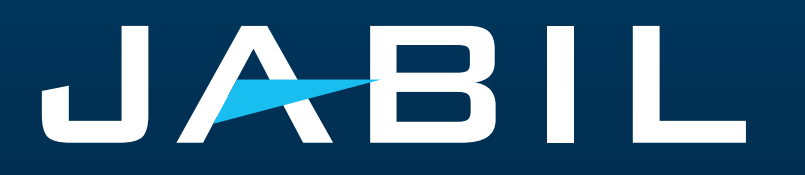

# Configuración Automática de Alertas

Tan pronto te integres a e2open – recibirás las alertas consolidadas para las diferentes plantas de tu Código de Proveedor de acuerdo con el período de comunicación y frecuencia de dichas alertas.

**Nota:** Las alertas incluirán solo aquellas POs que no se incluyeron en la alerta de correo electrónico anterior.

Dirección de correo electrónico del sistema: mailer@services.e2open.com & donotreply@e2open.com

¡Por favor asegúrate de no bloquear estas direcciones de correo electrónico!

| ALERTAS DEL SISTEMA                                                    | PERIODO DE COMUNICACION<br>DEL SISTEMA                                                    | FRECUENCIA DE ALERTAS PARA EL<br>PROVEEDOR                                                                                                    |
|------------------------------------------------------------------------|-------------------------------------------------------------------------------------------|----------------------------------------------------------------------------------------------------|
| New or Changed Forecast Alert DPO<br>(Discrete Purchase Order)         |                                                                                           |                                                                                                    |
| New or Changed Forecast Alert JIT<br>(Just in Time Schedule Agreement) | Liberación del Sistema 4 veces<br>al día (1AM & 5AM / 1PM & 5PM<br>UTC) de acuerdo con la | Recibirás esta alerta <b>una vez</b><br><b>por semana</b> , según la aprobación                                                                                                    |
| Summary of Discrete Order Lines                                        | aprobación del comprador                                                                  | del comprador                                                                                                    |
| Problem Summary Alert                                                  |                                                                                           |                                                                                                    |
| Order De Commit Alert                                                  | Liberación del sistema una vez<br>al día cada 24 horas(iniciando<br>a las 00:00:00 UTC)   | Alerta automatizada- se activa<br>cuando la fecha de llegada<br>confirmada es posterior a la fecha de<br>llegada confirmada anteriormente (o<br>no se confirma) y no cumple con la<br>fecha de entrega solicitada por la<br>orden de compra (tardía) y no se<br>originó ninguna solicitud de salida de<br>Jabil. |
| New Discrete Purchase Order                                            | Liberación del sistema dos<br>veces al día12:30AM UTC y<br>12:30PM UTC                    | Recibirás esta alerta máximo 2<br>veces <b>al día (solo si Jabil coloca una</b><br><b>PO nueva)</b>                                                                                                    |

### Notificación al proveedor

El Proveedor recibirá una notificación por correo electrónico con un enlace Web sobre:

- Nuevas POs
- Resumen de POs abiertas, incluidas las solicitudes de reprogramación y cancelación de POs
- DeCommit de POs
- Forecast Nuevo/con Cambios

El proveedor podrá actualizar confirmaciones desde el enlace Web de:

- Fecha y Cantidad de POs Nuevas y Abiertas •
- Solicitud de Reprogramación y Cancelación de POs
- Forecast •

#### ¡Después de 72 horas, el token de un solo uso caducará!

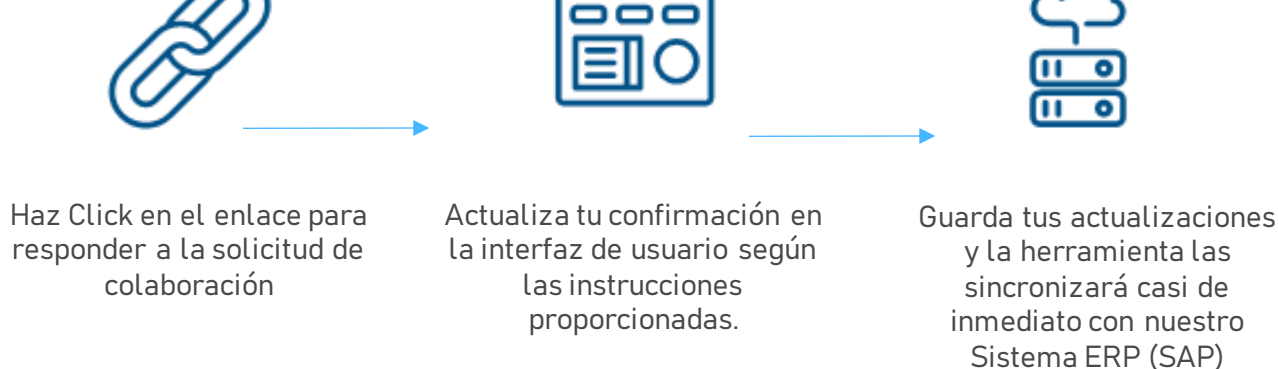

colaboración

#### Opciones de Respuesta

| Órdenes de compra discretas     | <ul> <li>Acknowledge</li> <li>Edit Promise</li> <li>Split Commit</li> <li>No Commit</li> </ul>                                                                                              |
|---------------------------------|----------------------------------------------------------------------------------------------------|
| Solicitud de cancelación de POs | <ul> <li>Cancel Accepted</li> <li>Cancel Rejected</li> </ul>                                                                                                    |
| Forecast                        | <ul> <li>Planned Orders - Commit Consumption Forecast (Opcional)</li> <li>SA – JIT <ul> <li>Firm Demand Commit</li> <li>Forecast Commit (ATP – Available To Promise)</li> </ul> </li> </ul> |

#### Alerta: New/Summary of Discrete Order Lines

Summary of Discrete Purchase Order Lines/订单项汇总通知 [Ref:c30b4a90-f3c6-4173-bf96-4b6b1b245b4b] Interview

JABIL

Summary of Discrete Purchase Order Lines 订单项汇总通知

#### Supplier Partner,

to me 👻

mailer@services.e2open.com

Jabil has released an Open Order Report to communicate actions needed to align orders with current Jabil demand. Please review and respond with delivery confirmations for all new, reschedule order requests, and please provide tracking information for any orders that have recently shipped. To review and provide confirmations, please go to the Link and send your reply in the User Interface

供应商小伙伴.

| Category                                          | URL     |
|---------------------------------------------------|---------|
| Summary of Discrete Purchase Order Lines/们 单项汇总通知 | Link/链接 |

Please send your response back within 72 hours from the mail sent, after that the one time Token will be expired!

请在邮件发出后72小时内回复,否则一次性通行证将过期!

Unless superseded by an executed Purchase Agreement or other signed agreements executed between the parties, the most up-to-date terms and conditions contained in Jabil's Supplier Portal's Direct Procurement: Purchase Order Terms & Conditions – Master version under the link: <a href="https://www.jabil.com/about-us/supplier.html">https://www.jabil.com/about-us/supplier.html</a> shall apply to this email and to any files linked or attached herewith, whereby Jabil purchases goods or services with this email.

包含在捷普供应商门户网站链接: <u>https://www.jabil.com/about-us/supplier.html</u> 里最新的直接采购条款与条件:采购订单条款与条件-主版本应适用于本电子邮件,以及捷普通过 本电子邮件购买商品或服务所链接或附带的任何文件,除非被签署的采购协议或双方签署的其他协议所取代。

\*\*JABIL CONFIDENTIAL INFORMATION\*\*

The content of this electronic message shall be deemed Confidential Information and subject to the terms & conditions of the Non-Disclosure Agreement currently in effect between your Company and Jabii, Inc., or any of its affiliates.

\*\* 捷普机密信息 \*\*

本电子信息的内容应被视为机密信息,并受责公司与捷普或其任何关联公司之间有效的《保密协议》条款和条件的约束。

## Confirmación de POs "New/Open"

- Después de hacer click en el enlace incluido en la notificación por correo electrónico para acceder a la vista web de e2open: •
- Debes responder a las POs con estado "NEW" y "OPEN" (1) con cualquiera de las siguientes opciones: ۰
  - Acknowledge
  - Edit Promises podrás dividir la confirmación en diferentes fechas.
  - No Commit •
- Después de seleccionar "Acknowledge": •
  - Si confirmas la misma fecha y cantidad que la solicitada por Jabil el estado de la PO cambiará a <u>Accepted</u> o
  - Si actualizas la cantidad a confirmar "Promise Quantity" y/o la fecha de confirmación/embarque "Confirmed Arrival Date/Confirmed Ship Date" el • estado de la PO cambiará a Accepted with Changes.
  - Después de seleccionar "No Commit" > el estado de la PO cambiará a No Commit.

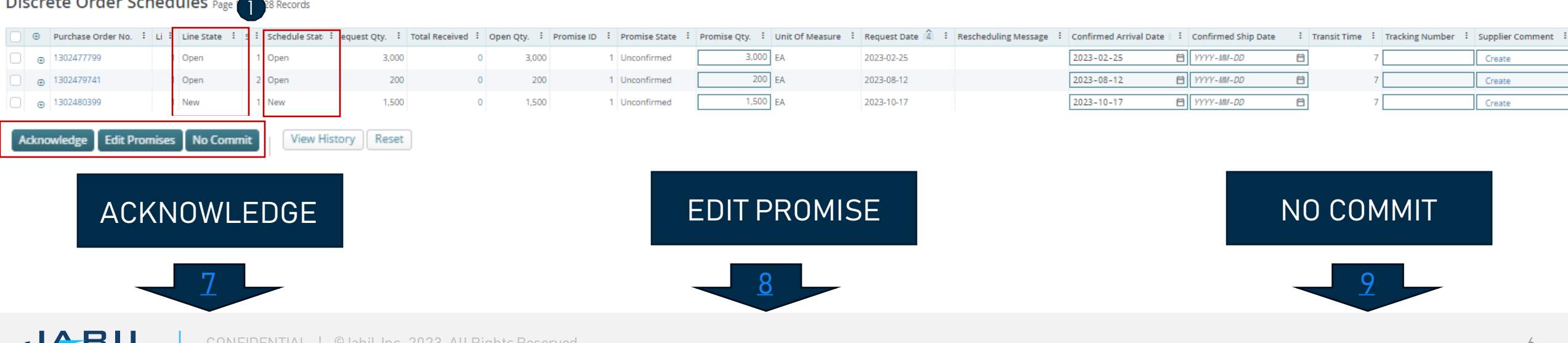

#### Discrete Order Schedules Page 28 Records

### PO Acknowledge

Se requiere tu respuesta en cada **PO y cada Schedule Line (1)** donde el estado es NEW (recientemente colocada, aún no aceptada) u OPEN (significa que Jabil ha modificado algo en la PO)

• Los campos con la cantidad y fecha de confirmación son introducidos previamente por el Sistema, y puedes modificarlos si así lo requieres.

Asegúrate que la cantidad confirmada "Promise qty" (2) = Open qty (3) es igual que la cantidad abierta (se permite confirmar una cantidad menor pero no una mayor a la cantidad abierta)

• Arrival Date (4): en caso de no poder confirmar la fecha de llegada a Jabil, podrás proporcionar la fecha de embarque en "Confirmed Ship Date"(5) y eliminar la fecha introducida previamente por el sistema.

**Nota:** No es necesario que llenes ambas fechas, el sistema calculará la fecha de confirmación de acuerdo con tu fecha de envío confirmada + el tiempo en tránsito (6) que aparece en el siguiente campo.

- En caso de "Split" en la confirmación, haz click en "Edit Promises" para ver los detalles ve a la siguiente diapositiva.
- Tracking Number (7): si la PO ya se embarcó, aquí puedes agregar el número de la guía para su rastreo.
- Puedes compartir cualquier nota o mensaje con Jabil en la columna Supplier Comment (8).

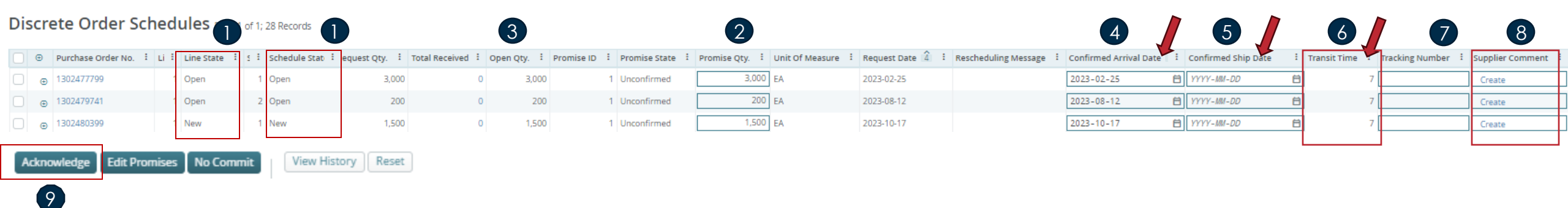

#### Después de baser clis en "Asknow

Después de hacer clic en "Acknowledge" (9), el estado de la PO cambia a "Accepted" si no se cambia ningún detalle. Si se actualizan la cantidad prometida y/o los datos de llegada/la fecha de envío confirmada, el estado de la PO cambia "Accepted with Changes"

#### **Edit Promise**

Puedes dividir la cantidad de la confirmación en varias fechas:

- Usando el botón **"Edit Promise" (1)** accederás a la tabla donde la cantidad de confirmación se puede dividir en múltiples fechas **(Confirmed Arrival Data) (2)**.
- Cada línea de confirmación puede tener una guía de embarque "Tracking number"
   (3) y también podrás editarla aquí.
- Haz Click en el botón de Guardar **"SAVE" (4)** ya que hayas terminado de actualizar la confirmación en la PO.

| ) Dis      | screte Order Sche                            | dules                           |                      |                              |                                                                                                    |    |                                                                                                    |    | <u> </u>             |   |
|------------|----------------------------------------------|---------------------------------|----------------------|------------------------------|----------------------------------------------------------------------------------------------------|----|----------------------------------------------------------------------------------------------------|----|----------------------|---|
| * De       | enotes required field.                       |                                 |                      |                              |                                                                                                    |    |                                                                                                    |    |                      |   |
| Purch      | nase Order No.                               |                                 |                      | Customer ID                  |                                                                                                    |    |                                                                                                    |    | Supplier Code        |   |
| 07155      | 570453                                       |                                 |                      | SAPSTG                       |                                                                                                    |    |                                                                                                    |    | 0000235849           |   |
| Buyer      | r Code                                       |                                 |                      | Buyer Contact                |                                                                                                    |    |                                                                                                    |    | Bill To              |   |
|            |                                              |                                 |                      |                              |                                                                                                    |    |                                                                                                    |    |                      |   |
| Line I     | D                                            |                                 |                      | Unit Price<br>0.09500        |                                                                                                    |    |                                                                                                    |    | Price Basis<br>1     |   |
| Unit (     | Of Measure                                   |                                 |                      | Schedule ID                  |                                                                                                    |    |                                                                                                    |    |                      |   |
| EA         |                                              |                                 |                      | 1                            |                                                                                                    |    |                                                                                                    |    |                      |   |
|            |                                              |                                 |                      |                              |                                                                                                    |    |                                                                                                    |    |                      |   |
| iscre      | ete Order Schedul                            | es                              |                      | 2                            |                                                                                                    |    |                                                                                                    |    | (3)                  |   |
| iscre      | ete Order Schedul<br>Request Qty. :          | Promise Qty.                    | Open Qty. i          | Request Date i               | Confirmed Arrival Date                                                                                                    | I. | Confirmed Ship Date                                                                                                    | 1  | 3<br>Tracking Number | ÷ |
| iscre<br>- | Request Qty. :<br>5,000                      | Promise Qty. :<br>2000          | Open Qty. :<br>5,000 | Request Date :<br>03/01/2023 | Confirmed Arrival Date 03/01/2023                                                                                                    | :  | Confirmed Ship Date                                                                                                    | :  | 3<br>Tracking Number | ÷ |
|            | Request Qty. :<br>5,000                      | Promise Qty. i<br>2000<br>3000  | Open Qty. :<br>5,000 | Request Date :<br>03/01/2023 | Confirmed Arrival Date<br>03/01/2023<br>02/01/2023                                                                                                    | :  | Confirmed Ship Date                                                                                                    | :  | Tracking Number      | : |
| oiscre     | Request Qty. :<br>5,000                      | Promise Qty. :<br>2000<br>3000  | Open Qty. :<br>5,000 | Request Date :<br>03/01/2023 | Confirmed Arrival Date<br>03/01/2023<br>02/01/2023<br>MM/DD/YYYY                                                                                                    |    | Confirmed Ship Date<br>MI/DD/YYYY<br>MI/DD/YYYY<br>MI/DD/YYYY                                                                                                    | •• | Tracking Number      | : |
|            | Request Qty. :<br>5,000                      | es Promise Qty.                 | Open Qty. :<br>5,000 | Request Date :<br>03/01/2023 | Confirmed Arrival Date           03/01/2023           02/01/2023           MU/DD/YYYY           MM/DD/YYYY                                                                                                    |    | Confirmed Ship Date           MI//DD/YYYY           MI//DD/YYYY           MI//DD/YYYY           MI//DD/YYYY           MI//DD/YYYY                                                                                                    |    | 3<br>Tracking Number | : |
|            | ete Order Schedul<br>Request Qty. :<br>5,000 | es Promise Qty. E 2000 3000     | Open Qty. :<br>5,000 | Request Date :<br>03/01/2023 | Confirmed Arrival Date<br>03/01/2023<br>02/01/2023<br>MM/DD/YYYY<br>MM/DD/YYYY<br>MM/DD/YYYY                                                                                                    |    | Confirmed Ship Date           MM/DD/YYYY           MM/DD/YYYY           MM/DD/YYYY           MM/DD/YYYY           MM/DD/YYYY                                                                                                    |    | 3<br>Tracking Number | : |
|            | Request Qty. :<br>5,000                      | es Promise Qty. I 2000 3000     | Open Qty. I<br>5.000 | Request Date :<br>03/01/2023 | Confirmed Arrival Date           03/01/2023           02/01/2023           MM/DD/YYYY           MM/DD/YYYY           MM/DD/YYYY           MM/DD/YYYY                                                                                                    |    | Confirmed Ship Date           Ми/DD/YYYY           Ми/DD/YYYY           Ми/DD/YYYY           Ми/DD/YYYY           Ми/DD/YYYY           Ми/DD/YYYY           Ми/DD/YYYY                                                                                                    |    | 3<br>Tracking Number | : |
|            | Request Qty. :<br>5,000                      | es Promise Qty. I 2000 3000     | Open Qty. #<br>5.000 | Request Date :<br>03/01/2023 | Confirmed Arrival Date<br>03/01/2023<br>02/01/2023<br>04//DD/YYYY<br>04//DD/YYYY<br>04//DD/YYYY<br>04//DD/YYYY                                                                                                    |    | Confirmed Ship Date           МИ/DD/YYYY           МИ/DD/YYYY           МИ/DD/YYYY           МИ/DD/YYYY           МИ/DD/YYYY           МИ/DD/YYYY           МИ/DD/YYYY           МИ/DD/YYYY           МИ/DD/YYYY                                                                                                    |    | 3<br>Tracking Number |   |
|            | Request Qty. I<br>5,000                      | es  Promise Qty.                | Open Qty. #<br>5.000 | Request Date :<br>03/01/2023 | Confirmed Arrival Date<br>03/01/2023<br>02/01/2023<br>MM/DD/YYYY<br>MM/DD/YYYY<br>MM/DD/YYYY<br>MM/DD/YYYY<br>MM/DD/YYYY                                                                                                    |    | Confirmed Ship Date           МИ/DD/YYYY           МИ/DD/YYYY           МИ/DD/YYYY           МИ/DD/YYYY           МИ/DD/YYYY           МИ/DD/YYYY           МИ/DD/YYYY           МИ/DD/YYYY           МИ/DD/YYYY                                                                                                    |    | Tracking Number      |   |
|            | Request Qty. I<br>5,000                      | es  Promise Qty.                | Open Qty. :<br>5.000 | Request Date :<br>03/01/2023 | Confirmed Arrival Date           03/01/2023           02/01/2023           MU/DD/YYYY           MU/DD/YYYY           MU/DD/YYYY           MU/DD/YYYY           MU/DD/YYYY           MU/DD/YYYY           MU/DD/YYYY           MU/DD/YYYY           MU/DD/YYYY |    | Confirmed Ship Date           МИ/DD/YYYY           МИ/DD/YYYY           МИ/DD/YYYY           МИ/DD/YYYY           МИ/DD/YYYY           МИ/DD/YYYY           МИ/DD/YYYY           МИ/DD/YYYY           МИ/DD/YYYY           МИ/DD/YYYY           МИ/DD/YYYY           МИ/DD/YYYY                                                                                     |    | Tracking Number      |   |
|            | Request Qty. :<br>5,000                      | es  Promise Qty.  I  2000  3000 | Open Qty. i<br>5.000 | Request Date :<br>03/01/2023 | Confirmed Arrival Date           03/01/2023           02/01/2023           04/00/YYYY           04/00/YYYY           04/00/YYYY           04/00/YYYY           04/00/YYYY           04/00/YYYY           04/00/YYYY           04/00/YYYY           04/00/YYYY |    | Confirmed Ship Date           Ми/DD/YYYY           Ми/DD/YYYY |    | 3<br>Tracking Number |   |

MM/DD/YYYY

MM/DD/YYYY

MM/DD/YYYY

MM/DD/YYYY

MM/DD/YYYY

MM/DD/YYYY

MM/DD/YYYY

MM/DD/YYYY

MM/DD/YYYY

MM/DD/YYYY

•

| Dis    | crete  | e Order Sch        | ec  | lules   | oage ' | l of 1; 1 Record | ds, 1 Se | elected     |   |                |
|--------|--------|--------------------|-----|---------|--------|------------------|----------|-------------|---|----------------|
|        | ٠      | Purchase Order No. | ÷   | Line ID | ÷      | Line State       | ÷        | Schedule ID | ÷ | Request Qty. : |
|        | ۲      | 0715570453         |     | 1       |        | New              |          |             | 1 | 5,000          |
|        | -      |                    |     |         |        |                  |          |             |   | 4              |
| Acknow | vledge | Edit Promises No   | Соп | nmit    | Viev   | v History        | Reset    | :           |   |                |
|        |        |                    |     |         |        |                  |          |             |   |                |
|        |        |                    |     |         |        |                  |          |             |   |                |

Después de hacer click en "Edit Promises":

Al actualizar la cantidad y fecha de entrega/embarque (Promise Quantity, Confirmed Arrival Data/Confirmed Ship Date) y dividir la confirmación, la PO cambiará a <u>Accepted</u> <u>w/Changes</u>.

#### No Commit

En caso de que no sea posible la confirmación de la PO, podrás seleccionar "NO COMMIT", sin embargo, debes proporcionar el motivo del rechazo de una lista de valores predefinidos en la columna "No Commit Reason Code"

- Por favor selecciona la línea de la PO (1).
- Del listado disponible, selecciona el motivo del rechazo "No Commit Reason Code" (2)
- Haz Click en "No Commit" (3)
- En este escenario, e2open cambia la línea seleccionada al estado de "No Commit". (4)

| D  | scre     | te Order S     | chedule   | S Page 1 of 1; 2 Reco | rds, 1 Selected |                                                                                                    |                                                                                                    |                                                                                                    |                                                    |                           |                          |                                                                                                    |                                        |                 | 2/ *                    | Ŧ       |
|----|----------|----------------|-----------|-----------------------|-----------------|----------------------------------------------------------------------------------------------------|----------------------------------------------------------------------------------------------------|----------------------------------------------------------------------------------------------------|----------------------------------------------------|---------------------------|--------------------------|----------------------------------------------------------------------------------------------------|----------------------------------------|-----------------|-------------------------|---------|
|    | •        | Purchase Order | E Line ID | Line State            | Request Qt 🚦    | Total Received Qty                                                                                   | Open Qty. : Promise ID :                                                                                                    | Promise Qty.                                                                                                    | Request Date 🚦                                     | Rescheduling :            | Confirmed Arrival Date 5 | Confirmed Ship Date                                                                                                    | Transit Tim                            | Tracking Number | No Commit Reason Code   | ÷       |
|    | <b>€</b> | 1302479714     | 1         | 1 No Commit           | 200             | 20                                                                                                   | 200 1                                                                                                    |                                                                                                    | 2023-08-12:00:                                     |                           | YYYY-MM-DD hh:mm:ss      | YYYY-MM-DD hh:mm: 🖬                                                                                                    | 7                                      |                 | Quality/Technical Issue | $\odot$ |
|    | €        | 1302479706     |           | 1 No Commit           | 7,000           | 0                                                                                                    | 7,000 1                                                                                                    |                                                                                                    | 2023-06-20:00:                                     | Pull In                   | YYYY-MM-DD hh:mm:ss G    | YYYY-MM-DD hh:mm: 🖬                                                                                                    | 7                                      | 1234            | ECN/MPN change          | ~       |
| Ac | nowledg  | Edit Promises  | No Commit | View History          | Reset           | Supply Collaboration         Search Discrete Or         Discrete Or            •         •         • | Discrete Order      Discrete       ders       ders        ders       ders        ders | e Order Summary ) D<br>I of 1; 3 Records<br>Line : Line Sta :<br>1 No Commit<br>1 No Commit<br>1 No Commit<br>2 Commit | Sc : PI : Jab<br>1 1 35:<br>1 1 1 33:<br>1 1 1 33: | <b>il F</b><br>31F<br>371 |                          | ECN/MPN chang<br>Quality/Technica<br>Incorrect MOQ<br>Incorrect Price<br>Capacity problem<br>Logistic problem<br>RawMaterial Pro<br>Allocation<br>Delivery Date is | te<br>al Issue<br>n<br>blem<br>pending |                 | Records per page 200    |         |
|    |          |                |           |                       |                 |                                                                                                    |                                                                                                    |                                                                                                    |                                                    |                           |                          |                                                                                                    |                                        |                 |                         |         |

#### Respuesta a la solicitud de Cancelación

- En caso de que exista una solicitud de Cancelación, se te pedirá que respondas a esta solicitud.
- En la columna **Cancel Request (1)**, la solicitud de cancelación del comprador es visible.
- Por favor responde actualizando en "Cancel Response" aceptando con "Cancel Accepted" o rechazando la solicitud con "Cancel Rejected" (2) y confirma esta acción haciendo Click en "Acknowledge" (3).

| ♠ ) Exc | eptions | ullet $ig>$ Supply Exceptions | • • )   | Discrete ( | Order Problem Sumn        | nary $ ight angle$ Problem Lis | t    |                          |                     |              |            |                                                 |                         |                |                |       |                     |            |             |                 |
|---------|---------|-------------------------------|---------|------------|---------------------------|--------------------------------|------|--------------------------|---------------------|--------------|------------|-------------------------------------------------|-------------------------|----------------|----------------|-------|---------------------|------------|-------------|-----------------|
| 🕀 Searc | h Discr | ete Orders                    |         |            |                           |                                |      |                          |                     |              |            |                                                 |                         |                |                |       | Saved Searches N    | one v      | Sav         | e Search        |
| Dis     | cret    | e Order Sch                   | nedu    | ules 🛛     | Page 1 of 1; 5 Records, 1 | I Selected                     |      |                          |                     |              |            |                                                 |                         |                |                | EDC C | ancel Request Alert |            |             | × \$ ±          |
|         | Ð       | Purchase Order No.            | . I     | Line ID    | : Line State              | Schedule ID                    | ÷    | Confirmed Arrival Date : | Confirmed Ship Date | Transit Time | ÷          | Tracking Number                                 | No Commit Reason Code : | Cancel Request | : Cancel Respo | nse : | Jabil Comment       | Supplier C | omment :    | Ship To Site    |
|         | ٠       | 1302477806                    |         | 1          | Open                      |                                | 1    | 2023-07-20 00:00:00 🛱    | YYYY-MM-DD hh:mm: 🛱 |              | 7          | 12345                                           | Allocation ~            | Cancel         |                | · ·   | None                | Change     |             | PL01            |
|         | ٠       | 1302477895                    |         | 1          | Open                      |                                | 1    | 2023-08-22 00:00:00 🛱    | YYYY-MM-DD hh:mm: 🖬 |              | 7          |                                                 | ~                       | Cancel         |                |       | View                | Create     |             | PL01            |
|         | œ       | 1302477805                    |         | 1          | Open                      |                                | 1    | 2023-04-25 00:00:00 🛱    | YYYY-MM-DD hh:mm: 🛱 |              | 7          |                                                 | · ·                     | Cancel         |                | ~     | None                | Create     |             | PL01            |
|         | ۲       | 1302477903                    |         | 1          | Open                      |                                | 1    | YYYY-MM-DD hh:mm:ss 🖬    | YYYY-MM-DD hh:mm: 🖬 | ]            | 7          |                                                 | ~                       | Cancel         |                | ~     | None                | Change     |             | PL01            |
|         | ۲       | 1302479692                    |         | 1          | Open                      |                                | 1    | 2023-07-25 00:00:00 🛱    | YYYY-MM-DD hh:mm: 🖬 |              | 7          |                                                 | ~                       | Cancel         |                | ~     | None                | Create     |             | PL01            |
| Ackno   | wiedge  | Edit Promises N               | lo Comm | iit   [    | View History Re           | set                            |      | 4                        |                     | l Request    | Can<br>Can | i Cancel Resp<br>ncel Accepted<br>ncel Rejected | onse i Jabil Cor        | 0              |                |       | <                   | )          | Records per | ▶<br>page 200 ♥ |
| d       |         | BIL                           | СС      | DNFIDI     | ENTIAL   ©_               | Jabil Inc. 202                 | 23.7 | All Rights Reserved.     |                     |              |            |                                                 |                         |                |                |       |                     |            |             | 10              |

### Alerta: New or Changed Forecast

Tanto en Excel como en el enlace WEB está disponible el Forecast para su revisión.

En Excel puedes descargar y ver el Forecast estático para los próximos 2 años.

En el enlace WEB (1) puedes ver el Forecast dinámico para el período extendido.

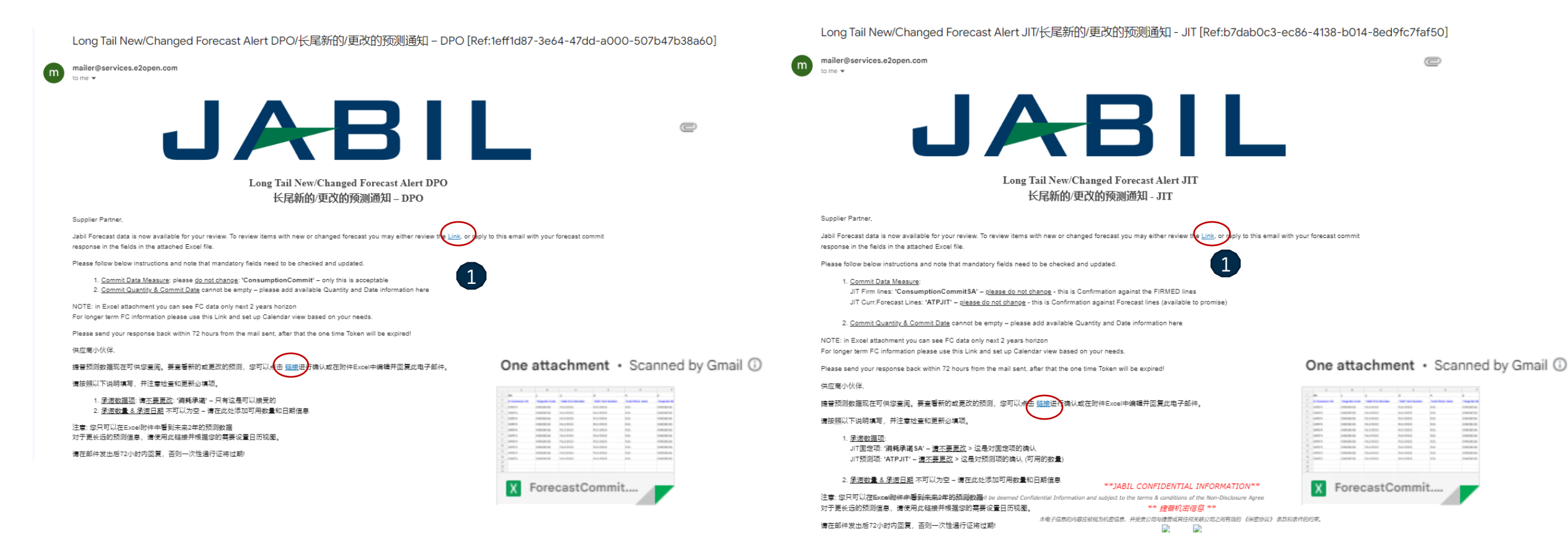

### Respuesta a Forecast | POs | Enlace Web

- Después de hacer clic en el enlace de la alerta recibida por correo electrónico, serás direccionado a la versión web de e2open, donde puedes ver la información de Forecast/POs que el comprador Jabil ha liberado.
- La cantidad abierta de la PO (2) se programa en buckets semanales de acuerdo con la fecha requerida en la PO.

| Supply Collaboration      Forecast / Inventory DPO (Long Tail Partner)      See     Save Search                                                                          | Collaboration Selector ) Collaboration View<br>The Forecast ) Collaboration Selector ) Collaboration View<br>The forecast ) Collaboration Selector ) Collaboration View<br>Collabs 1 - 1 of 1<br>The forecast ) Collaboration Selector ) Collaboration View<br>Collaboration Selector ) Collaboration View<br>Collaboration Selector ) Collaboration View<br>Collaboration Selector ) Collaboration View<br>Collaboration Selector ) Collaboration View<br>Collaboration Selector ) Collaboration View<br>Collaboration Selector ) Collaboration View<br>Collaboration View<br>Collabor |                                                                                                    |
|----------------------------------------------------------------------------------------------------|----------------------------------------------------------------------------------------------------|----------------------------------------------------------------------------------------------------|
| Search Tip: Enter data values in one or more of the search fields to view all collaborations<br>which match that criteria. Note that the search is case sensitive.       |                                                                                                    | 20/2023 02/27/2023 03/06/2023 03/13/2023 0                                                                                                    |
| Customer                                                                                                    | Image: Buyer Name         Fcst Planned PO         Image: Color         100         300         700         350           Buyer Email         Fcst Prev Planned PO         Fcst Prev Planned PO         100         300         700         350                                                                                                    | 900         135,350           900         135,350                                                                                                  |
| Jabil Part Number                                                                                                    | test@jabil.com         Fcst Chng Delta         0         0         0         0         0         0         0         0         0         0         0         0         0         0         0         0         0         0         0         0         0         0         0         0         0         0         0         0         0         0         0         0         0         0         0         0         0         0         0         0         0         0         0         0         0         0         0         0         0         0         0         0         0         0         0         0         0         0         0         0         0         0         0         0         0         0         0         0         0         0         0         0         0         0         0         0         0         0         0         0         0         0         0         0         0         0         0         0         0         0         0         0         0         0         0         0         0         0         0         0         0         0         0         0                                                                                                    | 0 0 0 0 0<br>0                                                                                                    |
| Jabil Plant Code                                                                                                    | Supplier Previous Commit     Q     Q       JIT Date     Open PO     1,300     500     200     300                                                                                                    | 0 1,300                                                                                                    |
| Supplier Code                                                                                                    | Netted Forecast         0         0         0         0         0         0         0         0         0         0         0         0         0         0         0         0         0         0         0         0         0         0         0         0         0         0         0         0         0         0         0         0         0         0         0         0         0         0         0         0         0         0         0         0         0         0         0         0         0         0         0         0         0         0         0         0         0         0         0         0         0         0         0         0         0         0         0         0         0         0         0         0         0         0         0         0         0         0         0         0         0         0         0         0         0         0         0         0         0         0         0         0         0         0         0         0         0         0         0         0         0         0         0         0         0                                                                                                    | 900 0 0 0 <b>135,350</b><br>-900                                                                                                    |
| Purchasing Group                                                                                                    | Interial Group     Cumulative Previous Forecast     Image: Cumulative Previous Forecast     Image: Cumulative Previous Forecast                                                                                                    | 2,350 2,350 2,350 2,350<br>2,350 2,350 2,350 2,350                                                                                                 |
| Material Group  Buyer Reviewed Flag           Buyer Reviewed Flag         1 ×         Data Existence Filter         From         MM/DD/YYYY         Search         Reset | <ul> <li>Update Reset</li> <li>Aquí podrás agregar tu compromiso de FC/Planned PO (1).</li> <li>Haz click aquí para abrir<br/>el menú de filtros</li> <li>Aquí podrás agregar tu compromiso de FC/Planned PO (1).</li> <li>Haz click en "Open PO" para ver el detalle de las POs (2) – también se incluyen</li> <li>Netted Forecast = FC Planned PO – Open PO Post FC load (3) – es un campo dia<br/>vista real del Forecast.</li> <li>Past due demand: la demanda con fecha en el pasado está siempre consolidada<br/>Planned PO (4).</li> <li>TOTAL: es calculado de acuerdo con toda la información, independientemente<br/>seleccionada en la parte superior (5).</li> <li>SUM Quantity: incluye toda la demanda y la información de las POs de acuerdo<br/>el Calendario en la parte superior (6).</li> </ul>                                                                                                    | POs con fecha en el pasado.<br>ámico que proporciona una<br>en la semana actual de la<br>de la vista de Calendario<br>con la vista seleccionada en |

### Forecast Response | Schedule Agreement | Enlace Web

- Después de hacer clic en el enlace incluido en la alerta de correo electrónico, serás direccionado a la version web de e2open donde podrás ver toda la Información de Forecast/SA Firme de los números de parte de Jabil que el comprador te ha liberado.
- FIRM JIT quantity (1) se programa en buckets semanales en función de la fecha de entrega solicitada.

| Supply Collaboration  Save Search                                                                                                    | rch Forecast ) Collaboration Selector ) Collaboration View                                                                                                    | Calendar<br>To change calendar date and view -><br>click the link (Monthly or QTR-ly view<br>is available too                                                                                                    |                                                                                                    |
|----------------------------------------------------------------------------------------------------|----------------------------------------------------------------------------------------------------|----------------------------------------------------------------------------------------------------|----------------------------------------------------------------------------------------------------|
| Search Tip: Enter data values in one or more of the search fields to view all collaborations which match that criteria. Note that the search is case sensitive.                       |                                                                                                    | 01/16/2023 01/23/2023 01/30/2023 02/06/2023 02/13/2023 0                                                                                                    | 02/20/2023 02/27/2023 03/06/2023 03/13/20 Sum Quantity                                                             |
| Customer<br>Jabil Part Number                                                                                                    | Buyer Name<br>Forecast JIT 0<br>Buyer Email<br>Forecast JIT Prev<br>Forecast JIT Prev<br>Forecast J | 100         100         200         300           100         100         200         300                                                                                                    | 500         177,300           500         177,300           100         100                                        |
| Jabil Plant Code                                                                                                    | 1303031805         Firm JIT Prev         100           Forecast Date         Ship Commit         2         100           JIT Date         ATP JIT         3         1         1           12/10/2022 06:31:21         Fest Commit Delta IIT                                                                                                    |                                                                                                    |                                                                                                    |
| Purchasing Group                                                                                                    | Firm Duration     -     100       -     Cumulative Forecast JIT     4                                                                                                    | 200 300 300 500 800                                                                                                    | 1,300 1,300 1,30 1,30                                                                                              |
| Material Group Buyer Reviewed Flag          I ×         Data Existence Filter         Forecast JIT Download ×         From         To         MM/DD/YYYY         Search         Reset | <ul> <li>SHIP commit Proporcione la confirmación de ATP JIT (Available to promise: opcionalmente, FIRM JIT QTY haz click en el número para ver la fecha vencida.</li> <li>Past due demand se consolida siempre en la se TOTAL : es calculado de acuerdo con toda la inseleccionada en la parte superior (5)</li> <li>SUM Quantity: incluye toda la demanda y la insel Calendario en la parte superior (6)</li> </ul>                                                                                                    | la cantidad de envío aquí <b>(2)</b><br>puedes compartir aquí tu inventario<br>los detalles del Firme <b>(4) –</b> también<br>semana actual<br>nformación, independientemente de<br>formación de las POs de acuerdo co | disponible con Jabil <b>(3)</b><br>se incluyen las POs con<br>la vista de Calendario<br>n la vista seleccionada en |

#### Respuesta a Forecast | POs | Excel

- Descarga y abre el archivo adjunto de Excel del correo electrónico.
- Sigue las instrucciones a continuación y considera que los campos obligatorios en AZUL deben verificarse y actualizarse.
- Commit Data Measure (1): Aquí podrás ver el "Consumption Commit" esta es la única opción aceptable ;por favor no lo cambies!
- Commit qty & Commit Date (2): estos campos no pueden estar vacíos agrega la información disponible de cantidad y fecha aquí.
- Puedes excluir una línea de tu respuesta usando como prefijo el carácter # en el primer campo (3) o eliminando la línea del archivo.

Nota: Si deseas enviar un nuevoFC Commit durante la misma semana, por favor proporciona una confirmación completa llenando con 0 en los buckets ingresados anteriormente.

| #0             |       | 1              | 2                  | 6                     | 7                 | 8                                | 9                                   | 11                           | 12                           | 13               | 14           | 15  |
|----------------|-------|----------------|--------------------|-----------------------|-------------------|----------------------------------|-------------------------------------|------------------------------|------------------------------|------------------|--------------|-----|
| 3<br>#*Custome | er ID | *Supplier Code | *Jabil Part Number | Forecast Data Measure | Forecast Quantity | Forecast Date                    | Forecast<br>Flex<br>String<br>PIT 1 | Manufacturing Part<br>Number | 1<br>*Commit Data<br>Measure | *Commit Quantity | *Commit Date | Con |
|                |       |                |                    |                       |                   | 2022-11-                         |                                     |                              |                              |                  |              | H   |
| # SAPPRD       |       | 0000123466     | TEST1234           | ConsumptionForecast   | 2000              | 14100:00:00+00<br>00             | EA                                  | TESTMPN456                   | ConsumptionCommit            |                  |              | EA  |
| SAPPRD         |       | 0000123466     | TEST1234           | ConsumptionForecast   | 3000              | 2022-11-<br>21T00:00:00+00<br>00 | EA                                  | TESTMPN456                   | ConsumptionCommit            |                  |              | E   |
|                |       |                |                    |                       |                   |                                  |                                     |                              |                              |                  |              |     |

#### Respuesta a Forecast | Schedule Agreement | Excel

- Descarga y abre el archivo adjunto de Excel del correo electrónico.
- Sigue las instrucciones a continuación y considera que los campos obligatorios en AZUL deben verificarse y actualizarse.
- Commit Data Measure que se puede agregar en:
  - JIT FirmCurrForecast lines a "ConsumptionCommitSA" (1) esta es la única opción aceptable ¡por favor no lo cambies!
  - JIT Curr.Forecast Lines a "ATPJIT" (2) esta es la única opción aceptable ¡por favor no lo cambies! (ATPJIT significa cantidad disponible para Just in Time)
  - Commit qty & Commit Date (3): estos campos no pueden estar vacíos agrega la información disponible de cantidad y fecha aquí.
- Puedes excluir una línea de tu respuesta usando como prefijo el carácter # en el primer campo (4) o eliminando la línea del archivo.

Nota: Si deseas enviar un nuevoFC Commit durante la misma semana, por favor proporciona una confirmación completa llenando con 0 en los buckets ingresados anteriormente.

| #0              | 1               | 2                    | 3                  | 4                    | 5                    | 6                            | 7                    | 12                     | 13               | 14             | 15       |
|-----------------|-----------------|----------------------|--------------------|----------------------|----------------------|------------------------------|----------------------|------------------------|------------------|----------------|----------|
| #*Customer ID 💌 | *Supplier Cod 🗸 | *Jabil Part Number 💌 | *SAP Part Number 💌 | *Jabil Plant Code  🔻 | *Supplier Site Nar 🔻 | Forecast Data Measur 🔻       | Forecast<br>Quanti 👻 | *Commit Data Measure 👻 | *Commit Quanti 🗸 | *Commit Date 💌 | <b>.</b> |
| # SAPPRD        | 0000123466      | TEST1234             | TEST1234           | XX01                 | TEST VENDOR          | JIT <u>Firm</u> CurrForecast | 5000 (               | ConsumptionCommitSA    |                  |                |          |
| SAPRD           | 0000123466      | TEST1234             | TEST1234           | XX01                 | TEST VENDOR 2        | JITCurrForecast              | 2000                 | TIETA                  |                  |                |          |
|                 |                 |                      |                    |                      |                      |                              |                      |                        |                  |                | L        |

### ¿Qué sigue?

Visita nuestro Portal de proveedores para conocer más sobre e2open:

https://www.jabil.com/about-us/supplier/supplier-collaboration.html

#### **JABIL** MADE **POSSIBLE**. MADE **BETTER**.